# ROCKIES HOCKEY LERGUE

# Creating Of Portal Games

Tutorial Video Link Covering the Instructions Below

### https://youtu.be/xH1SRhDgVhg

After signing in with your EFHL Team Login you can Access Portal Games Page In the left-hand menu.

| Ienu item Location:        |                                                        |                               |  |  |  |  |
|----------------------------|--------------------------------------------------------|-------------------------------|--|--|--|--|
| U22 Elite                  |                                                        |                               |  |  |  |  |
| L Dashboard                | U22 Elite / 2021-2022 / Under 22 (U22) / Under 22 (U22 | 2) AA / Bluewater Hawks #5167 |  |  |  |  |
| RAMP Team App              | Portal Games                                           |                               |  |  |  |  |
| Settings                   |                                                        |                               |  |  |  |  |
| Content Pages              | Add Portal Game                                        |                               |  |  |  |  |
| News Articles              | Game Type                                              | October                       |  |  |  |  |
| T Events                   |                                                        |                               |  |  |  |  |
| Staff Members              | View                                                   |                               |  |  |  |  |
| 🐱 Mail                     | Quick Search                                           |                               |  |  |  |  |
| ★ League Games             |                                                        |                               |  |  |  |  |
| League Gamesheet App Codes | No Records Found                                       |                               |  |  |  |  |
| 🗎 Portal Games             |                                                        |                               |  |  |  |  |
| Portal Gamesheet App Codes | /                                                      |                               |  |  |  |  |
| League Players             |                                                        |                               |  |  |  |  |
| Practices                  |                                                        |                               |  |  |  |  |

Under Portal Games menu you can see any Portal Games you have created, or that have been created by another team with you as the opponent.

At the top of the page is a button to "Add Portal Game" button that will take you to the add game interface. From here you can create a game against any team under the OWHA Portal system.

Add Game Button Location:

| J22 Elite                      |                                                                                    |         |
|--------------------------------|------------------------------------------------------------------------------------|---------|
| L Dashboard                    | U22 Elite / 2021-2022 / Under 22 (U22) / Under 22 (U22) AA / Bluewater Hawks #5167 |         |
| RAMP Team App                  |                                                                                    |         |
| Settings                       |                                                                                    |         |
| Content Pages                  | Add Portal Game                                                                    |         |
| News Articles                  | Game type                                                                          | October |
| T Events                       |                                                                                    |         |
| Staff Members                  | View                                                                               |         |
| Mail                           | Quick Search                                                                       |         |
| ★ League Games                 |                                                                                    |         |
| League Gamesheet App Codes     | No Records Found                                                                   |         |
| 🗮 Portal Games                 |                                                                                    |         |
| The Portal Gamesheet App Codes |                                                                                    |         |
| League Players                 |                                                                                    |         |
| Practices                      |                                                                                    |         |

### Games Creation Page:

| ettings G<br>ontent Pages C<br>lews Articles H<br>vents C<br>taff Members H<br>ail                                                                                                    | ame Type<br>choose<br>ome League<br>choose<br>ome Season | ~          | Game # Visiting League choose | ~        | ] |
|----------------------------------------------------------------------------------------------------|----------------------------------------------------------|------------|-------------------------------|----------|---|
| intent Pages H<br>ws Articles H<br>ents f<br>aff Members H<br>ail                                                                                                    | choose                                                   | ~          | Visiting League<br>choose     | ~        | 1 |
| lews Articles H<br>Events Example 1<br>Rtaff Members H<br>Aail                                                                                                    | ome League<br>choose<br>ome Season                       | ~          | Visiting League               | v        | ן |
| Events California California Cali | choose<br>ome Season                                     | ~          | choose                        | v        |   |
| Staff Members H                                                                                                    | ome Season                                               |            |                               |          |   |
| Aail                                                                                                    |                                                          |            | Visiting Season               |          |   |
|                                                                                                    |                                                          | ~          |                               | ~        | ] |
| eague Games H                                                                                                    | ome Category                                             |            | Visiting Category             |          |   |
| eague Gamesheet App Codes                                                                                                    | All                                                      | ~          | All                           | ~        |   |
| Portal Games                                                                                                    | ome Team                                                 |            | Visiting Team                 |          |   |
| Portal Gamesheet App Codes                                                                                                    | TBA or Display Text                                      | ~          | TBA or Display Text           | ~        | ] |
| equie Players                                                                                                    | ome Display                                              |            | Visitor Display               |          |   |
|                                                                                                    |                                                          |            |                               |          |   |
| Li                                                                                                    | ve Video Link                                            |            | Tickets Link                  |          |   |
| Assignments                                                                                                    |                                                          |            |                               |          |   |
| ICR File Di                                                                                                    | ate                                                      | Start Time |                               | End Time |   |
| Contact List                                                                                                    |                                                          |            |                               |          |   |
| Print Labels Ar                                                                                                    | rena                                                     |            |                               |          |   |
| Sign Out                                                                                                    | choose                                                   | ~          |                               |          |   |
|                                                                                                    |                                                          |            |                               |          |   |

One of the two teams added must be your team, and once you have filled out all the game information you can submit it.

Once submitted that game will appear for both teams under the Portal Games Menu.

## Viewing Portal Gamesheet Codes

After signing in with your OWHA Team Login you can Gamesheet App Codes on the left-hand menu.

Menu item Location:

| U22 Elite                       |                                                                                    |         |
|---------------------------------|------------------------------------------------------------------------------------|---------|
| L Dashboard                     | U22 Elite / 2021-2022 / Under 22 (U22) / Under 22 (U22) AA / Bluewater Hawks #5167 |         |
| RAMP Team App                   |                                                                                    |         |
| Settings                        | Portal Games                                                                       |         |
| Content Pages                   | Add Portal Game                                                                    |         |
| News Articles                   | Game Type                                                                          | Month   |
| T Events                        |                                                                                    | October |
| Staff Members                   | View                                                                               |         |
| Mail                            | Quick Search                                                                       |         |
| ★ League Games                  |                                                                                    |         |
| League Gamesheet App Codes      | No Records Found                                                                   |         |
| 🛗 Portal Games                  |                                                                                    |         |
| Time Portal Gamesheet App Codes |                                                                                    |         |
| League Players                  |                                                                                    |         |
| Practices                       |                                                                                    |         |

After clicking on the Portal Gamesheet App Codes Menu, you will be able to see the Gamesheet codes for all Portal Games that have been created for your team. If you are the home team you will see all codes, and if the visitor team just the visitor code.

Portal Gamesheet Codes Displayed:

| U22 Elite                  |                         |                                            |                              |               |                         |        | Change Theme | Skin - A View V  | Vebsite 🕞 Sign Out                    | BluewaterHawks#516738909 |   |
|----------------------------|-------------------------|--------------------------------------------|------------------------------|---------------|-------------------------|--------|--------------|------------------|---------------------------------------|--------------------------|---|
| L Dashboard                | U22 Elite / 2021-2022 / | Under 22 (U22) / Under 22 (U22) AA / Bluew | rater Hawks #5167            |               |                         |        |              |                  |                                       |                          |   |
| RAMP Team App              | Portal Games            |                                            |                              |               |                         |        |              |                  |                                       |                          |   |
| Settings                   | Game Type               |                                            |                              | Month         |                         |        | Year         |                  |                                       |                          |   |
| Content Pages              | All                     |                                            | v                            | October       |                         | v 2021 |              |                  | ~                                     |                          |   |
| News Articles              | View Export & I         | Download                                   |                              |               |                         |        |              |                  |                                       |                          |   |
| T Events                   |                         |                                            |                              |               |                         |        |              |                  |                                       |                          |   |
| 🚔 Staff Members            | 0.110                   |                                            |                              |               |                         |        |              |                  |                                       |                          |   |
| 🐱 Mail                     |                         |                                            |                              |               |                         |        |              |                  |                                       |                          |   |
| ★ League Games             |                         |                                            |                              |               |                         |        |              |                  |                                       |                          |   |
| League Gamesheet App Codes | #                       | Home     Rivewater Hawke #6167             | Visitor     #2060 Clarington | Elamon 1/22 1 | Arena     Cataway Arana | ¢ Gai  | meSheet Code | Official Code    | Home Code<br>770 612 602              | Visitor Code             | • |
| The Portal Games           | 10/00/2021              | Didewater Hawks #3101                      | #3500 Clainigton             | Talles 022-1  | Galeway Arena           | 540    | 0-353-120    | 551-151-014      | 115-512-055                           | 050-014-022              |   |
| Portal Gamesheet App Codes |                         |                                            |                              |               |                         |        |              | Legend           |                                       |                          |   |
| League Players             |                         |                                            |                              |               |                         |        |              | Print            | Blank Gamesheet<br>Team Roster Photos |                          |   |
| Practices                  |                         |                                            |                              |               |                         |        |              | Verif            | y Gamesheet<br>r Gamesheet            |                          |   |
| Assignments                |                         |                                            |                              |               |                         |        |              | 🕑 Edit<br>🛍 Tras | h                                     |                          |   |
| HCR File                   |                         |                                            |                              |               |                         |        |              |                  |                                       |                          |   |
|                            |                         |                                            |                              |               |                         |        |              |                  |                                       |                          |   |